# ECU 업그레이드

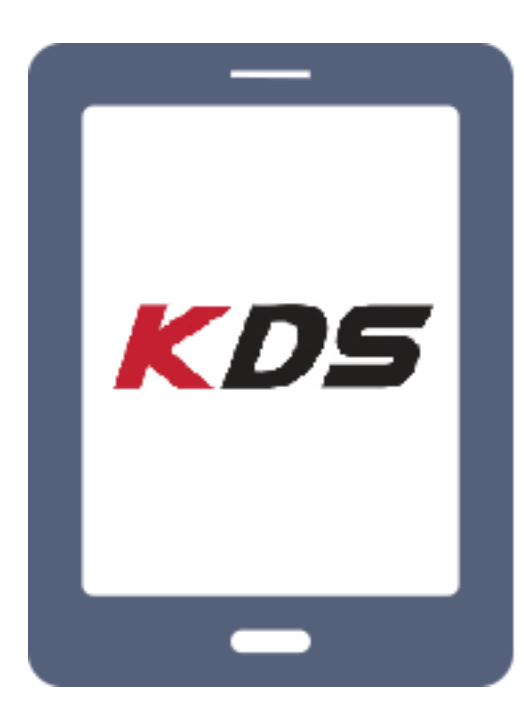

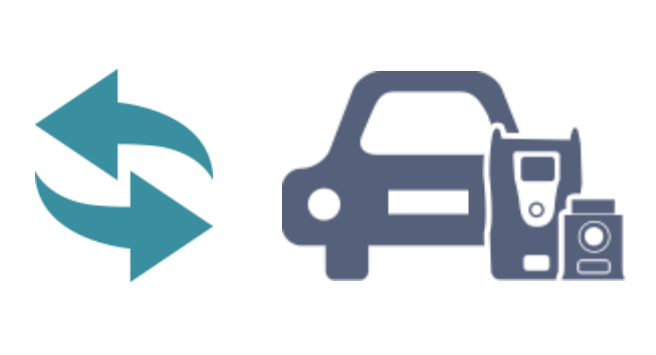

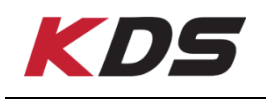

# ECU 업그레이드

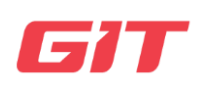

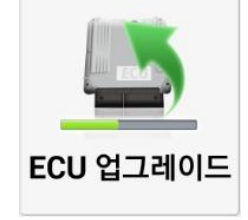

이 기능은 차량 제조사에서 필요에 따라 시행하는 이슈 사항에 대 해 차량 ECU 의 문제 및 성능을 수정 및 향상하는 기능입니다. 제 조사에서 지정한 업체에서 진행할 수 있으며, ECU 업그레이드 방법 은 2 가지가 있습니다.

| 유하비(HM)/2011/D 3.0 TCL. VCI 오 😨 🕃                                                                                                    |
|----------------------------------------------------------------------------------------------------|
| ECU 업그레이드                                                                                                    |
| 음: 모하비(HM) > 2011 > D 3.0 TCI-S                                                                                                    |
| 자동 모드 수동 모드                                                                                                    |
| 정보 이벤트 목록                                                                                                    |
| <ul> <li>정고</li> <li>1. ECU 업그레이드 착업증 시동 KEY를 OFF 하거나 시동을 걸면 ECU 고장 가능성이 있으므로 로주의 바랍니다.</li> <li>2. 차랑의 배탁리가 불안정한 경우 ECU 고장 가능성이 있으므로 배탁리 상태 확인 바랍니다.</li> <li>3. 수동모드로 ECU 업그레이드 작업 시, 반드시 대상 차종 및 시스템을 확인 후 ECU 업그레이 드를 실시하기 바랍니다.</li> <li>4. ECU 업그레이드 작업 전에 정비통신 내용을 숙지하여 주시기 바랍니다.</li> <li>5. 장비연결시 정비통신에 규정된 커넥탁를 사용 바랍니다.</li> <li>6. 부품 교환이 필요한 ECU 업그레이드인 경우에는, 개선품으로 교환후 ECU 업그레이드를 실시하기 바랍니다.</li> <li>7. ECU 업그레이드 작업 종료후 새로운 ROM ID 확인 바랍니다.</li> <li>8. ECU 업그레이드중 VCI USB 케이블을 뽑지 마시기 바랍니다.</li> </ul> |
| · 주의!! 기능 수행중에는 시스템 버튼을 누르지 마시오.                                                                                                    |

🖞 참고

ECU 업그레이드를 진행하기 위해서 VCI II는 태블릿과 USB 케이블 또는 Wi-Fi 다이렉 트로 연결되어 있어야 합니다. VCIII가 태블릿PC에 연결되어 있지 않은 경우 화면에서 "자동 모드"와 "수동 모드" 아

이콘이 비활성화되어 업그레이드 진행이 불가합니다.

#### ECU 업그레이드 - 자동 모드

"자동 모드"에서는 차량과 통신하여 차량 ECU 의 롬 아이디를 확인하고, 현재 차량의 ECU 업그레이드 이벤트를 자동으로 검색하여 업그레이드를 진행함으로써 사용자가 잘못 된 업그레이드를 진행할 확률을 줄일 수 있습니다.

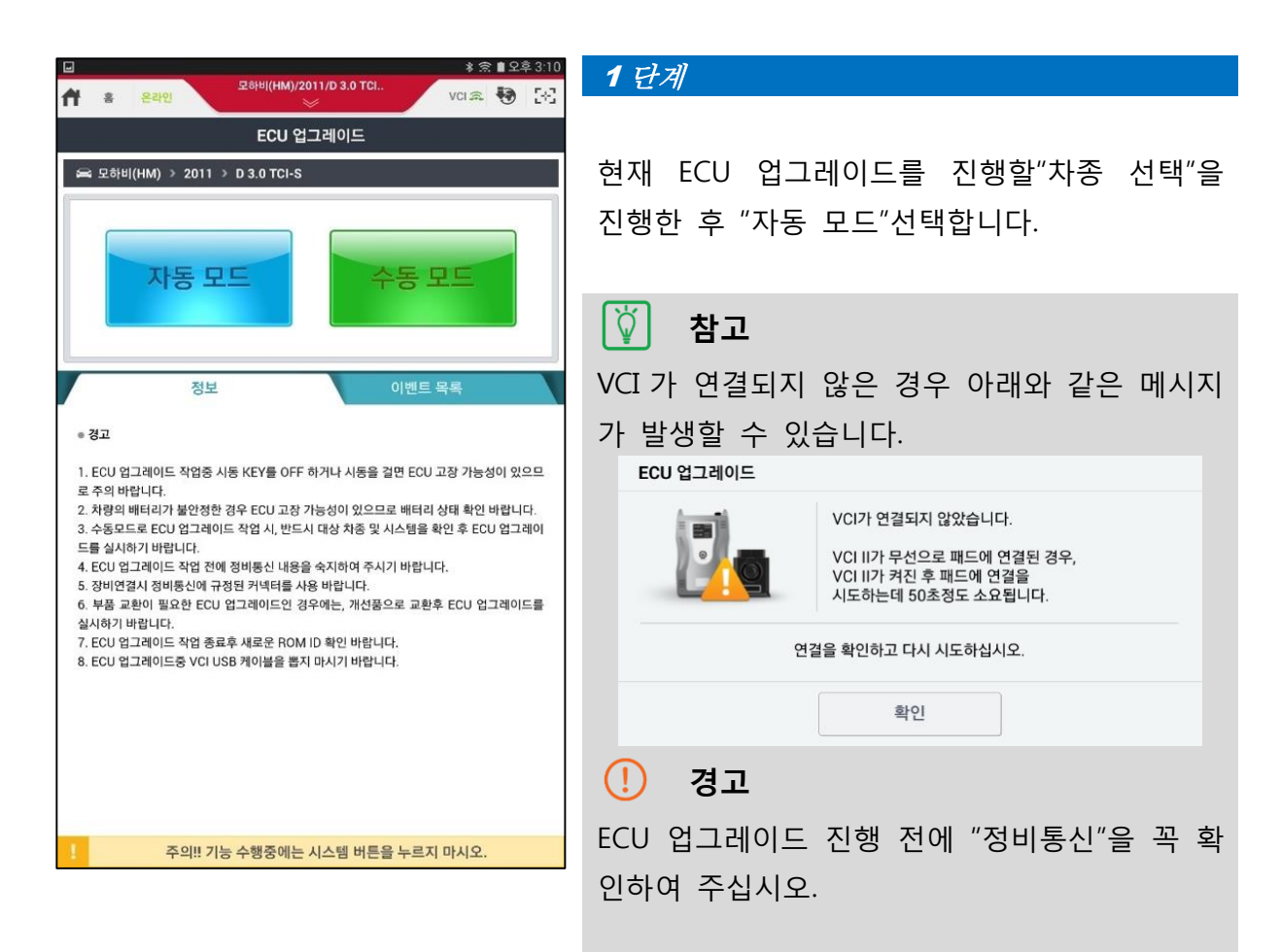

| ■ ▲                                                                                                    | 모하비(HM)/20                                                                  | 11/D 3.0 TCI                                                                             | ¥ S<br>VCI 🕿                                           | 1 오후 3:10<br>● 2:10       |
|----------------------------------------------------------------------------------------------------|-----------------------------------------------------------------------------|------------------------------------------------------------------------------------------|--------------------------------------------------------|---------------------------|
|                                                                                                    | ECU 업:                                                                      | 그레이드                                                                                     |                                                        | <b>e</b>                  |
| 음 모하비(HM) > 2011                                                                                                    | > D 3.0 TCI-S                                                               |                                                                                          |                                                        |                           |
| ● 시스템                                                                                                    |                                                                             |                                                                                          |                                                        |                           |
| < So                                                                                                    |                                                                             |                                                                                          |                                                        | >                         |
| ● 롬 아이디                                                                                                    |                                                                             |                                                                                          |                                                        |                           |
| 현재 롬 아이디                                                                                                    |                                                                             |                                                                                          |                                                        | 2101                      |
| 최신 업데이트                                                                                                    |                                                                             |                                                                                          |                                                        | 확인                        |
| <ul> <li>이벤트 대분류</li> </ul>                                                                                                    |                                                                             |                                                                                          |                                                        | 정비통신                      |
| O                                                                                                    | 전                                                                           | 업그레이드                                                                                    | 진행                                                     |                           |
| 정보                                                                                                    |                                                                             |                                                                                          |                                                        | *                         |
| <ul> <li>경고</li> <li>1. ECU 업그레이드 작업증<br/>로 주의 바랍니다.</li> <li>2. 차량의 팩터리가 불인전함</li> <li>3. 수동모드로 ECU 업그레(<br/>드를 실시하기 바랍니다.</li> <li>4. ECU 업그레이드 취업 전</li> <li>5. 장비연결시 정비통신에 두<br/>주의!!</li> </ul> | 시동 KEY를 OFF 한<br>한 경우 ECU 고장 기<br>이드 작업 시, 반드시<br>에 정비통신 내용을<br>구정된 커넥터를 사용 | 사거나 시동을 걸면 ECL<br>능성이 있으므로 배터리<br>대상 차종 및 시스템을<br>숙지하여 주시기 바랍니<br>5 바랍니다.<br>시스템 버튼을 누르2 | ) 고장 가능<br>  상태 확인<br>확인 후 EC<br> 다.<br><b>디 마시오</b> . | 성이 있으므<br>바랍니다.<br>U 업그레이 |

|                                                           |                                            | * 🔊 🛙                                   | * 🕱 🛢 오후 3:11 |  |  |
|-----------------------------------------------------------|--------------------------------------------|-----------------------------------------|---------------|--|--|
| <b>슈</b> 홈 운라인                                            | 모하비(HM)/2011/D 3.0<br>※                    | TCI VCI 🙉 🥄                             | <b>9</b> 53   |  |  |
|                                                           | ECU 업그레이드                                  | 1                                       | 12            |  |  |
| 🖴 모하비(HM) > 201                                           | 1 > D 3.0 TCI-S                            |                                         |               |  |  |
| ● 시스템                                                     |                                            |                                         |               |  |  |
| < <b>%</b>                                                |                                            |                                         | >             |  |  |
| ● 롬 아이디                                                   |                                            |                                         |               |  |  |
| 현재 롬 아이디                                                  | THM2V30K1A                                 | OFOICI &                                | 21            |  |  |
| 최신 업테이트                                                   | THM2V30K3A                                 |                                         |               |  |  |
| 이벤트 대분류                                                   |                                            | 정                                       | 비동신           |  |  |
|                                                           | 이전                                         | 겁그레이드 진행                                |               |  |  |
| 정                                                         | Ł 🔪                                        |                                         | ♦             |  |  |
| ● 경고<br>1. ECU 업그레이드 작업를<br>로 주의 바랍니다.<br>2. 치랴이 배더리가 분야지 | 중 시동 KEY를 OFF 하거나 시                        | 동을 결면 ECU 고장 가능성이                       | 비있으므          |  |  |
| 2. 지당의 메디디가 불인성<br>3. 수통모드로 ECU 업그리                       | 3년 영구 EUD 고영 가중장이 있<br>네이드 작업 시, 반드시 대상 차용 | 사으므도 메디디 경태 확인 바<br>종 및 시스템을 확인 후 ECU { | 급니다.<br>업그레이  |  |  |
| 드를 실시하기 바랍니다.<br>4. ECU 업그레이드 작업 -                        | 전에 정비통신 내용을 숙지하여                           | 주시기 바랍니다.                               |               |  |  |
| 5. 장비연결시 정비통신에                                            | 규정된 커넥터를 사용 바랍니                            |                                         |               |  |  |
| 주의!!                                                      | 기능 수행중에는 시스템 비                             | 끼든을 누르시 마시오.                            |               |  |  |

#### 2 단계

사용자가 진행하고자 하는 시스템을 선택합니 다.

# 🚺 참고

이 화면은 사용자가 선택한 차량에서 지원하는 시스템에 한하여 표시됩니다.

### **3** 단계

 VCI 가 차량과 통신하여
 ECU ROM ID 를 읽을

 수 있도록
 아이디확인
 을 선택합니다.

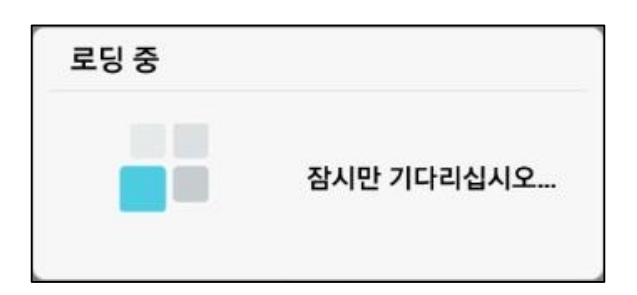

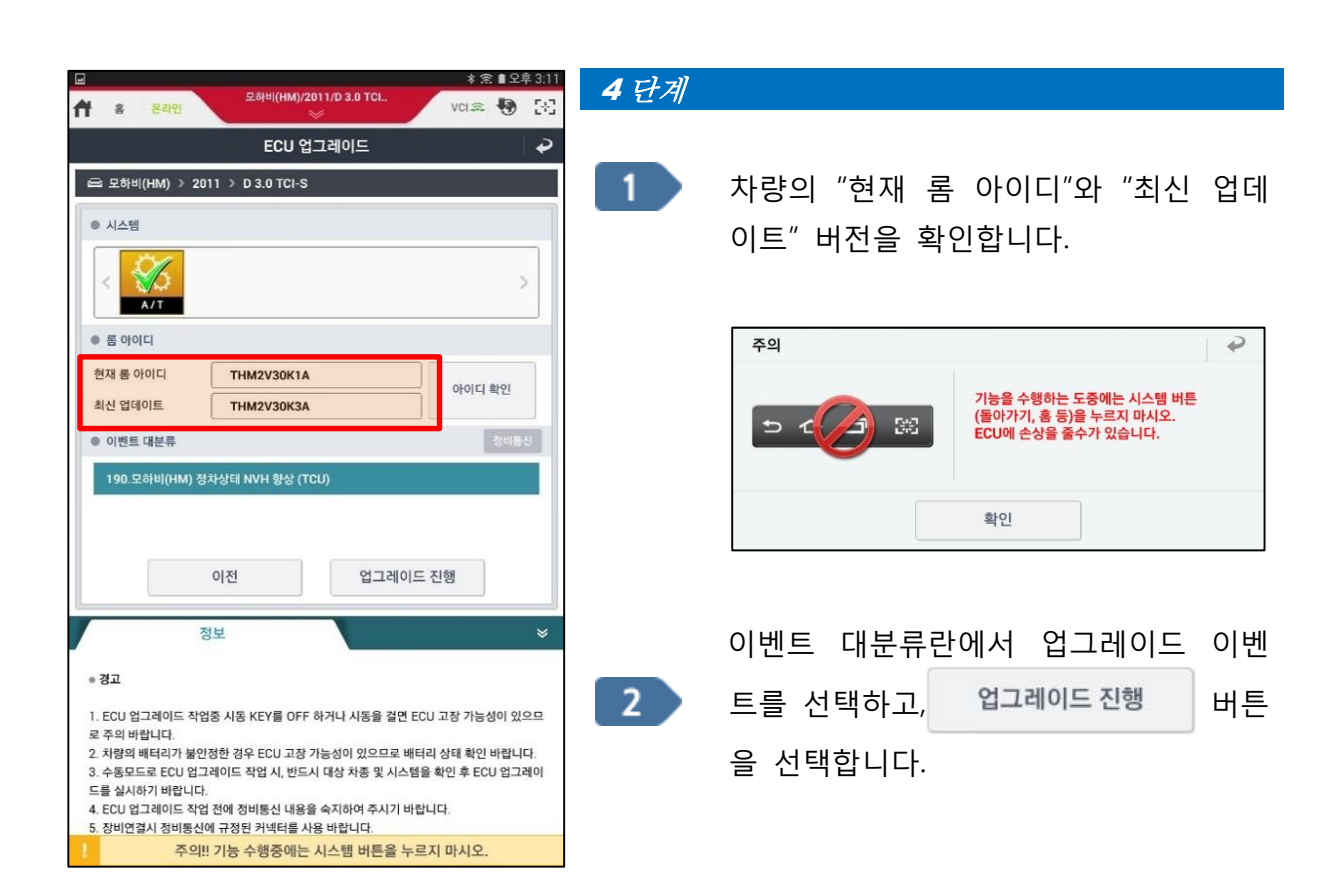

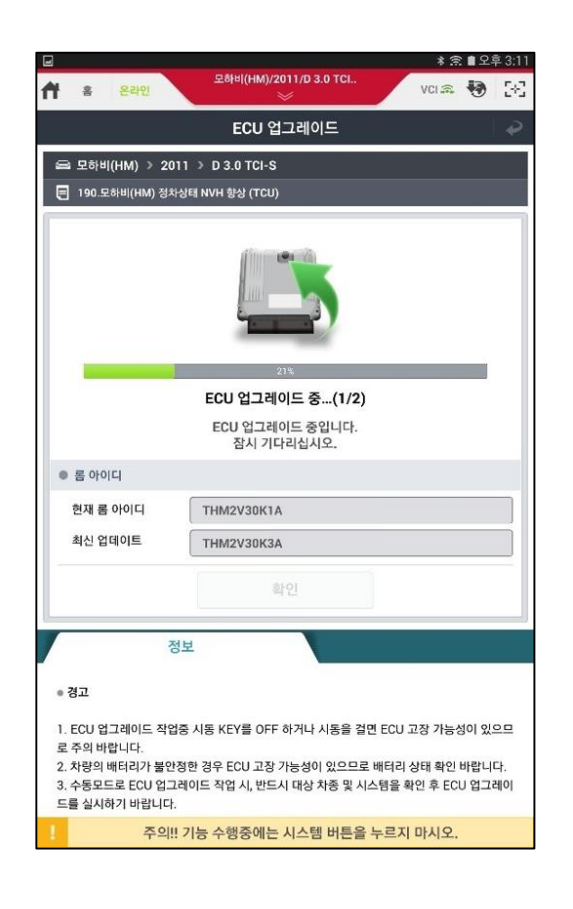

#### 5 단계

ECU 업그레이드 자동모드가 진행되고 있습니 다.

() 주의

ECU 업그레이드를 수행하는 동안 제품을 조작 하거나, 프로그램을 종료하지 마십시오.

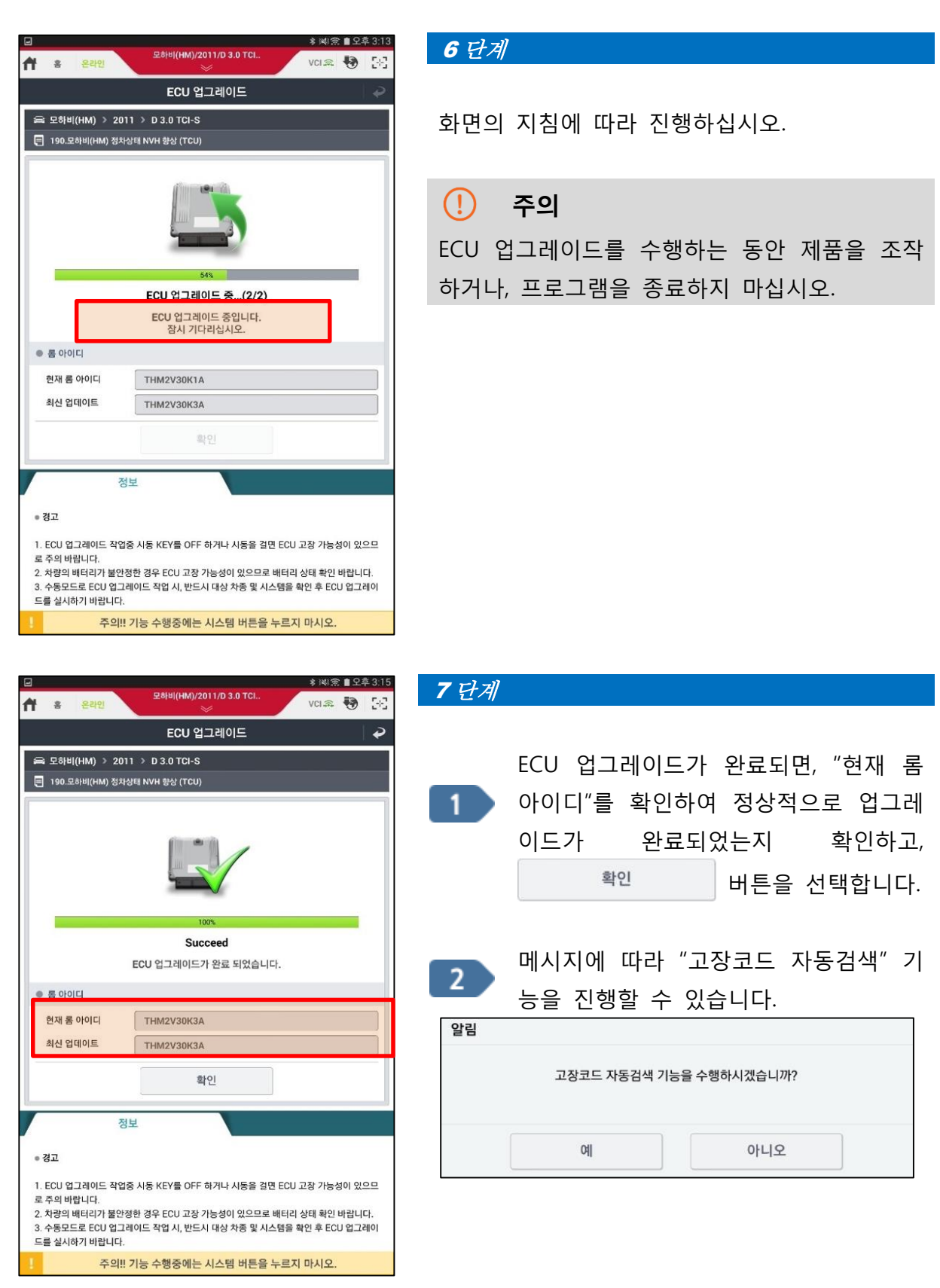

#### ECU 업그레이드 - 수동 모드

"수동 모드"는 "자동 모드"를 실패하거나 또는 특별한 목적에 의해 대체 업그레이드를 진 행하는데 사용됩니다. 기능 진입 시 선택한 시스템에 대해 모든 이벤트를 표시하며, 현재 롬 아이디와 관계없이 강제로 업그레이드를 진행합니다.

선택한 차량에 적용된 이벤트를 모두 표출하며, 사용자의 의도에 맞게 시스템 선택 후 비밀번호 입력이 필요합니다.

#### () 주의

- ✓ "자동 모드" 실패 시 꼭 "수동 모드"에서 재 업그레이드를 진행해야 합니다.
- ✓ 선택한 이벤트와 ECU 사양이 일치하지 않을 경우, ECU가 손상될 수 있습니다.
- ✓ "자동 모드"에 실패했을 경우, IG 를 10 초 동안 OFF 후 다시 IG ON 하여 "수동 모드" 재 업그레이드를 진행해야 합니다.

| 교 * ☆ ∎오후 3:10                                                                                                    | 1 단계                                                                                                    |  |  |
|----------------------------------------------------------------------------------------------------|----------------------------------------------------------------------------------------------------|--|--|
| ECU 업그레이드                                                                                                    |                                                                                                    |  |  |
| 을 모하비(HM) > 2011 > D 3.0 TCI-S                                                                                                    | "수동 모드"를 선택합니다.                                                                                                    |  |  |
| 자동 모드 수동 모드                                                                                                    | ☆ 참고                                                                                                    |  |  |
|                                                                                                    | VCI가 연결되지 않은 경우 아래와 같은 메시지                                                                                                    |  |  |
| 정보 이벤트 목록                                                                                                    | 가 발생할 수 있습니다.                                                                                                    |  |  |
| ● 경고                                                                                                    | ECU 업그레이드                                                                                                    |  |  |
| 1. ECU 업그레이드 작업종 시동 KEY를 OFF 하거나 시동을 걸면 ECU 고장 가능성이 있으므<br>로 주의 바랍니다.<br>2. 차량의 배터리가 불안정한 경우 ECU 고장 가능성이 있으므로 배터리 상태 확인 바랍니다.<br>3. 수동모드로 ECU 업그레이드 작업 시, 반드시 대상 차종 및 시스템을 확인 후 ECU 업그레이<br>드를 실시하기 바랍니다.<br>4. ECU 업그레이드 작업 전에 정비통신 내용을 숙지하여 주시기 바랍니다.<br>5. 장반연결시 정비통신에 규정된 카넥터를 사용 바랍니다.<br>6. 부품 교환이 필요한 ECU 업그레이드인 경우에는, 개선품으로 교환후 ECU 업그레이드를<br>실시하기 바랍니다.<br>7. ECU 업그레이드 작업 종료후 새로운 ROM ID 확인 바랍니다.<br>8. ECU 업그레이드중 VCI USB 케이블을 뽑지 마시기 바랍니다. | VCI가 연결되지 않았습니다.           VCI가 연결되지 않았습니다.           VCI II가 무선으로 패드에 연결된 경우,           VCI II가 켜진 후 패드에 연결을           시도하는데 50초정도 소요됩니다. |  |  |
|                                                                                                    | 연결을 확인하고 다시 시도하십시오.                                                                                                    |  |  |
|                                                                                                    | 확인                                                                                                    |  |  |
| 조이네 기는 스해조에는 시스테 버튼은 느르지 마니오                                                                                                    | ECU 업그레이드 전에 "차종 선택"을 필수로 진                                                                                                    |  |  |
| · · · · · · · · · · · · · · · · · · ·                                                                                                    | 행해야 합니다.                                                                                                    |  |  |
|                                                                                                    |                                                                                                    |  |  |

| ▲ 🖸<br>슈 홈 온라인   | 모하비(HM)/2011/D 3.0 TCl<br>※ | ¥) 배念 ∎오후3:17<br>VCI 유 😓 🔀 |
|------------------|-----------------------------|----------------------------|
|                  | ECU 업그레이드                   | P                          |
| 📾 모하비(HM) > 2011 | > D 3.0 TCI-S               |                            |
| ● 시스템            |                             |                            |
| < 80<br>A/T      |                             | >                          |
| 이벤트 대분류          |                             | 정비통신                       |
| 최신 업데이트          |                             |                            |
| Ol               | 전 업그레                       | 이드 진행                      |
| 정보               |                             | *                          |
| ● 경고             |                             |                            |
| ! 주의!! 기         | 능 수행중에는 시스템 버튼을             | 누르지 마시오.                   |

|                  |                             | \$2■余隊(\$ |
|------------------|-----------------------------|-----------|
| 홈 온라인            | 모하비(HM)/2011/D 3.0 TCl<br>※ | vci 🏛 🍓   |
|                  | ECU 업그레이드                   |           |
| 모하비(HM) > 201    | 1 > D 3.0 TCI-S             |           |
| 시스템              |                             |           |
| < 3/5<br>A/T     |                             | >         |
| 이벤트 대분류          |                             | 정비통       |
| 190.모하비(HM) 정치   | 남상태 NVH 향상 (TCU)            | •         |
| HM 3.0 8AT 2WD : | 95440-4E040                 |           |
| HM 3.0 8AT 4WD : | 95440-4E000                 |           |
| HM 3.0 8AT 2WD : | 95440-4E041/42              |           |
| HM 3.0 8AT 4WD : | 95440-4E001/02              |           |
| 184.HM 후륜8속 압력   | 벽스위치 정합성 향상                 | •         |
| 최신 업데이트          | ТНМ2V30КЗА                  |           |
|                  | 이전 업그레이드                    | 드 진행      |
|                  |                             |           |
| 정.               | ¥                           |           |

#### 2 단계

진행하고자 하는 이벤트의 해당 시스템을 선택 합니다.

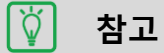

선택한 차종에 적용된 ECU 업그레이드 이벤트 의 시스템만 표시됩니다.

## 3 단계

선택한 시스템의 이벤트 대분류(이벤트넘버)를 선택하고, 아래 표시되는 이벤트 소분류(파트넘 버)를 차량 사양에 맞게 선택합니다.

# () 주의

정비통신문의 차량 정보를 정확히 확인 후 이 벤트 번호 및 파트넘버를 선택해야 합니다. 차량 정보가 정확하지 않을 경우 업그레이드 진행 중 차량 및 ECU의 손상이 발생할 수 있습 니다.

| - A 🖸            |                             | * 141 (1) | 🛢 오후 3:18 |
|------------------|-----------------------------|-----------|-----------|
| A HOME Offline   | 모하비(HM)/2011/D 3.0 TCI<br>※ | VCI 🚌     | <b>1</b>  |
|                  | ECU 업그레이드                   |           | 2         |
| 비밀번호             |                             |           | •         |
| 17               |                             |           |           |
|                  | 정비통신 확인                     |           |           |
|                  | 확인                          |           |           |
| 190.모하비(HM) 정치   | i상태 NVH 항상 (TCU)            |           | æ         |
| HM 3.0 8AT 2WD : |                             |           |           |
| HM 3.0 8AT 4WD : | : 95440-4E000               |           |           |
| HM 3.0 8AT 2WD : | 95440-4E041/42              |           |           |
| HM 3.0 8AT 4WD : | 95440-4E001/02              |           |           |
| 184.HM 후륜8속 압력   | 력스위치 정합성 향상                 |           | ۲         |
|                  |                             |           |           |
|                  |                             |           |           |
| 1 2 3            | 4 5 6 7                     | 8 9       | 0         |
| q w e            | rtyui                       | o t       |           |
| a s d            | fghj                        | k I       | 완료        |
| t z x            | c v b n m                   | , .       | ? 1       |
| 기호 👜             |                             | 한/공       |           |

#### 4 🖃 \* 岡京 ■ 오후 3:1 모하비(HM)/2011/D 3.0 TCI vci 🏛 😽 💽 4 2 ECU 업그레이드 📾 모하비(HM) > 2011 > D 3.0 TCI-S 🗐 190.모하비(HM) 정차상태 NVH 향상 (TCU) ECU 업그레이드 중...(1/2) ECU 업그레이드 중입니다. 잠시 기다리십시오. ● 롬 아이디 현재 롬 아이디 최신 업데이트 THM2V30K3A 확인 정보 ● 경고 1. ECU 업그레이드 작업중 시동 KEY를 0FF 하거나 시동을 걸면 ECU 고장 가능성이 있으므 로 주의 바랍니다. 2. 차량의 배터리가 불안정한 경우 ECU 고장 가능성이 있으므로 배터리 상태 확인 바랍니다. 3. 수동모드로 ECU 업그레이드 작업 시, 반드시 대상 차종 및 시스템을 확인 후 ECU 업그레이 드를 실시하기 바랍니다. 주의!! 기능 수행중에는 시스템 버튼을 누르지 마시오.

#### 4 단계

선택한 이벤트의 비밀번호를 입력 후 확인 을 선택합니다.

# 🏹 참고

정비통신문이 연동되는 경우 "정비통신 확인" 에서 정비통신문을 확인할 수 있습니다.

#### 5 단계

ECU 업그레이드 수동모드가 진행되고 있습니 다.

#### (!) 주의

ECU 업그레이드를 수행하는 동안 제품을 조작 하거나, 프로그램을 종료하지 마십시오.

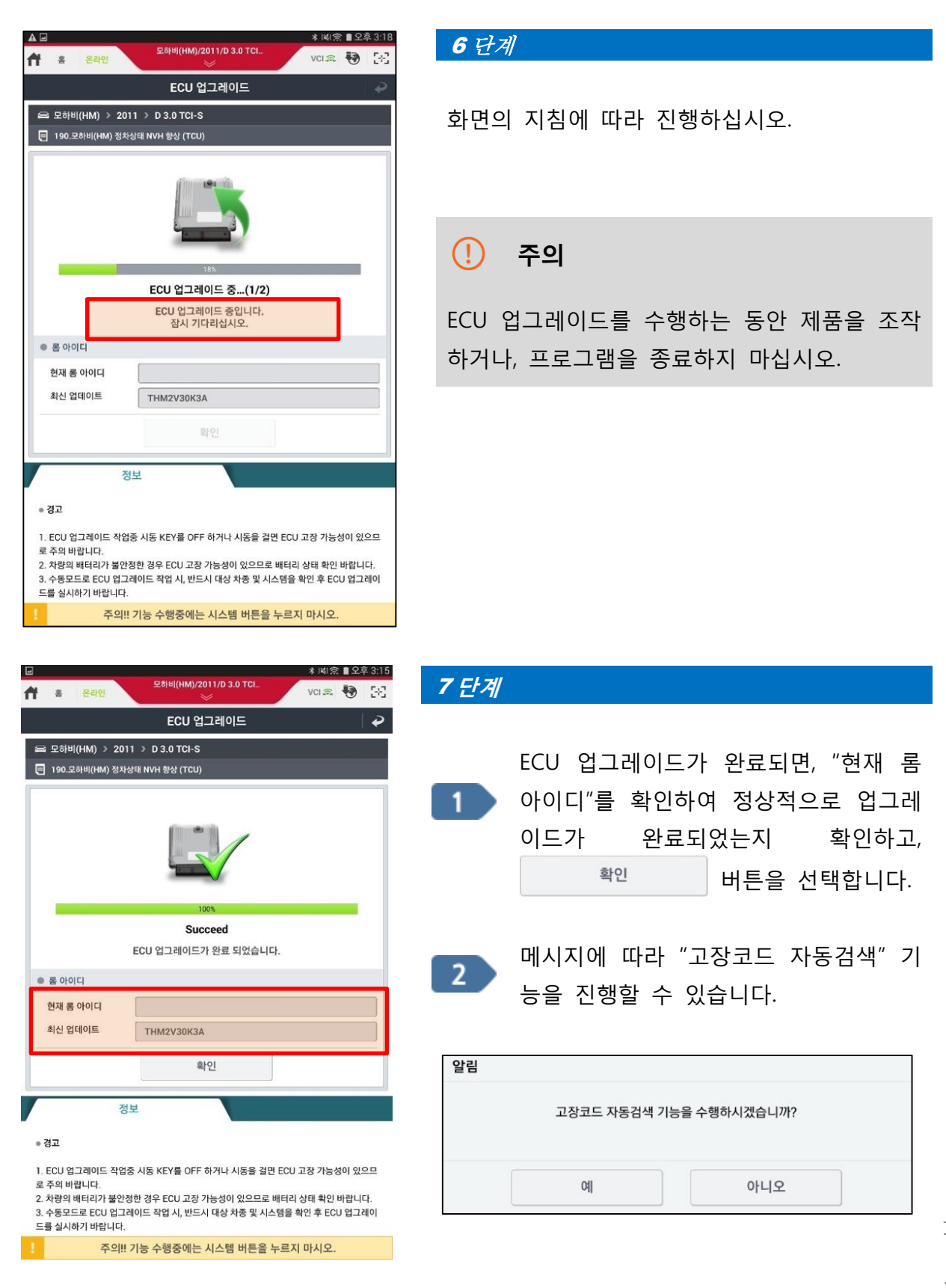